# **GEOLAGRET** Hitta och ladda hem kartor och rapporter

oktober 2014

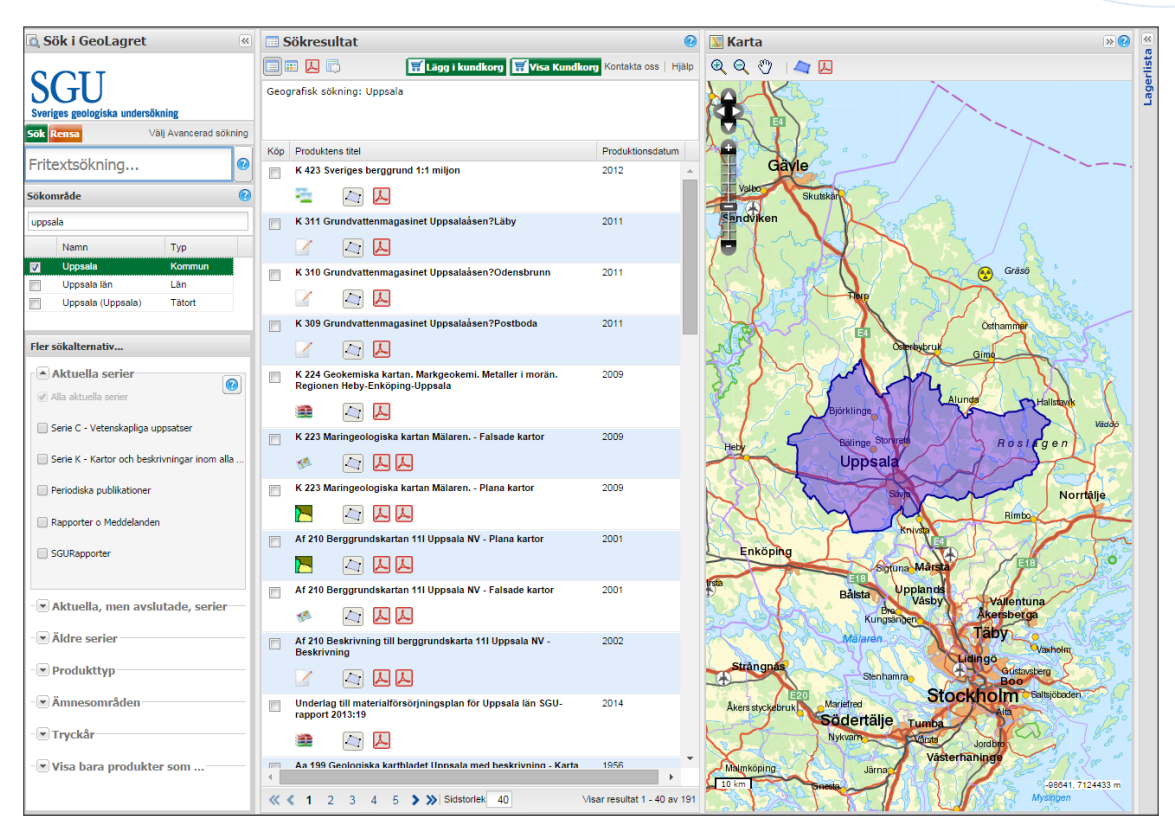

Skärmdump från tjänsten GeoLagret på www.sgu.se

I GeoLagret kan du söka efter, beställa och i vissa fall ladda ner SGUs produkter, det vill säga våra kartor, rapporter, broschyrer och dylikt. Du hittar även information om våra beställningsbara data och länkar till våra olika karttjänster. Du kan söka antingen med text eller i karta, eller med en kombination av båda.

## Hitta det du söker

Det finns många olika sätt att hitta den produkt som du söker: du kan använda sökfunktionen med fritext längst upp till vänster, du kan avgränsa din sökning i olika kategorier som finns i mitten av den vänstra kolumnen eller så kan du söka produkter i kartan till höger.

Sökresultatet presenteras i fältet mitt i fönstret "Sökresultat".

## Fritextsökning

I fritextfältet söker du på titel, beskrivning och författare. Skriv in ditt sökord i fältet. Om du vill använda en exakt fras så sätt den inom citationstecken, exempelvis "K 421". Det spelar ingen roll om du använder stora eller små bokstäver i sökorden.

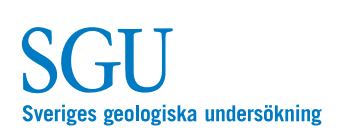

Box 670, 751 28 Uppsala tel: 018-17 90 00 fax: 018-17 92 10 e-post: sgu@sgu.se **www.sgu.se**  Kontaktuppgifter: För ytterligare information, vänligen kontakta vår kundtjänst: tel. 018-17 90 00, e-post: kundservice@sgu.se Besök även vår webbplats: **www.sgu.se** 

# Sök inom ort, kommun eller län – geografisk sökning

Många produkter har en geografisk utbredning och du kan söka dem geografiskt. Skriv in namnet på ett län, kommun eller tätort och sök efter produkter från det området. Du får då fram en namnlista. Välj genom att klicka i listan på det namn du vill ha. Kartan zoomar in till valt område och du söker produkter inom valt område. Du kan använda upp till tre olika geografiska områden samtidigt. Du kan även använda ritverktyget i kartan och rita en yta och söka produkter inom den ytan.

#### Avgränsa din sökning med kategorier

Du kan avgränsa din sökning genom att välja följande kategorier: serie, ämnesområde, produkttyp och tryckår. Du gör en avgränsning genom att bocka för en eller flera kategorier.

När du avgränsar sökningen utifrån produktens tryckår väljer du period för utgivingen. *Från* visar produkter med tryckår från och med det år du angett, *till* visar produkter med tryckår fram till och med det år du angett.

Vill du enbart söka nedladdningsbara produkter bockar du för det.

När man gör en geografisk sökning får man även med de produkter som inte har någon geografisk utbredning, exempelvis nationella sammanställningar och mer allmänna geologiska rapporter. Vill du inte ha med dem i din resultatlista så bocka för att du enbart vill ha produkter med geografisk koppling.

Vill du ta bort alla avgränsningar i din sökning så tryck på rensa-knappen högst upp i sökpanelen.

Har du behov av ytterligare sökfunktioner så välj Avancerad sökning.

## Sökresultat

I mittdelen av fönstret finns dina sökresultat. Du kan få ytterligare information om produkten genom att klicka på produktens titel. Det finns ett antal symboler som visar vilken typ av produkt det är. Om produkten har en geografisk utbredning kan du markera den symbolen, 🖾 , och se det geografiska området i kartan.

Finns det en länk till produkten visas den med en pdf-symbol, 🔑, eller tjänstesymbol om det är en datatjänst.

Är det en WMS tjänst kan den öppnas direkt i kartan genom att klicka på symbolen, 🔛 Vill du kunna hantera ritordning m.m. om du öppnat flera tjänster gör du det i *lagerlistan* i den avancerade sökningen.

#### Ladda ned filer

Många av våra produkter kan du ladda ned som pdf-filer. När du hittat den produkt du söker kan du ladda ned den genom att klicka på pdfsymbolen.

#### Så handlar du

Leta upp den eller de produkter som du är intresserad av, markera dem med en bock till vänster om titeln och klicka sedan på *Lägg i kundkorg* som finns överst i resultatlistan i mitten på sidan.

För att titta på innehållet i kundkorgen klicka på *Visa kundkorg*. Där ser du vilka artiklar du har lagt i kundkorgen.

Fortsätt sen tillbaka till tjänsten genom att klicka på *Tillbaka till sökning* eller klicka på *Beställ* för att skicka din beställning.